# TP VHDL N°1 L'outil Xilinx VIVADO

#### Lancement

Lancer VIVADO

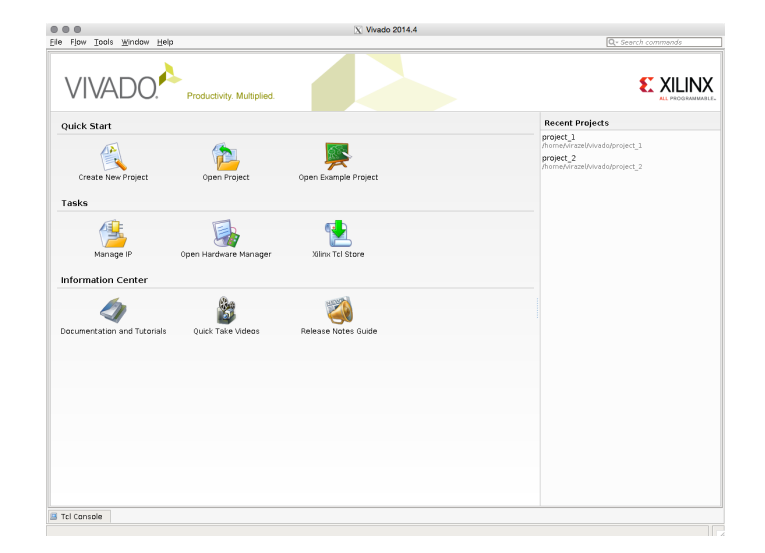

### Créer un nouveau projet

- 1. Cliquez sur « Create New Project ».
- 2. Cliquez sur « Next ».
- 3. Choisir le nom du projet « *Project name* » ainsi que son emplacement de sauvegarde « *Project Location* ».
- 4. Cliquez sur « Next ».
- 5. Sélectionner le « *Project Type* » : *RTL Project*.
- 6. Cliquez sur « *Next* ».
- 7. Cliquez sur « *Create File* » afin de créer le fichier qui contiendra la description VHDL que vous aller réaliser.
- 8. Dans la fenêtre indiquer le nom du fichier sans l'extension puis cliquez sur « *Ok* ».

| new source file on disk                                                          | and add it to your project. You can also add and create sou                                          | rces later. |
|----------------------------------------------------------------------------------|----------------------------------------------------------------------------------------------------|-------------|
| Index Name                                                                       | Library HDL Source For Location<br>defaultlib Synthesis & Si ▼ <local th="" to<=""><th></th></local> |             |
|                                                                                  |                                                                                                    |             |
|                                                                                  |                                                                                                    |             |
|                                                                                  |                                                                                                    |             |
|                                                                                  |                                                                                                    |             |
|                                                                                  |                                                                                                    |             |
|                                                                                  |                                                                                                    |             |
|                                                                                  |                                                                                                    |             |
|                                                                                  |                                                                                                    |             |
|                                                                                  |                                                                                                    |             |
| [                                                                                | Add Files Add Directories Create f                                                                   | ile         |
| □ Scan and add RTL inclu                                                         | Add Files Add Directories Create f                                                                   | ile         |
| Scan and add RTL inclu<br>□ Scan and add RTL inclu                               | <u>A</u> dd Files <u>C</u> reate I<br>de files into project<br>ct                                    | ile         |
| □ Scan and add RTL inclu<br>□ Copy gources into proje<br>☑ Add sources from subd | <u>Add Files</u> <u>Add Directories</u> <u>C</u> reate f<br>de files into project<br>ct<br>rectories | ile         |

9. Cliquez trois fois sur « Next ».

- 10. Vous devez maintenant sélectionner la carte/FPGA cible. Laissez pour l'instant la sélection par défaut puis cliquez sur « *Next* ».
- 11. La fenêtre « *New Project Summary* » vous indique le bilan de la configuration. Cliquez sur « *Finish* ».

#### Créer une source HDL

- 12. Vous devez maintenant définir les entrées et sorties de l' « *entity* » permettant de créer un MUX à 2 entrées.
- 13. Cliquez sur « *Ok* »
- 14. Vous devez maintenant avoir la fenêtre suivante :

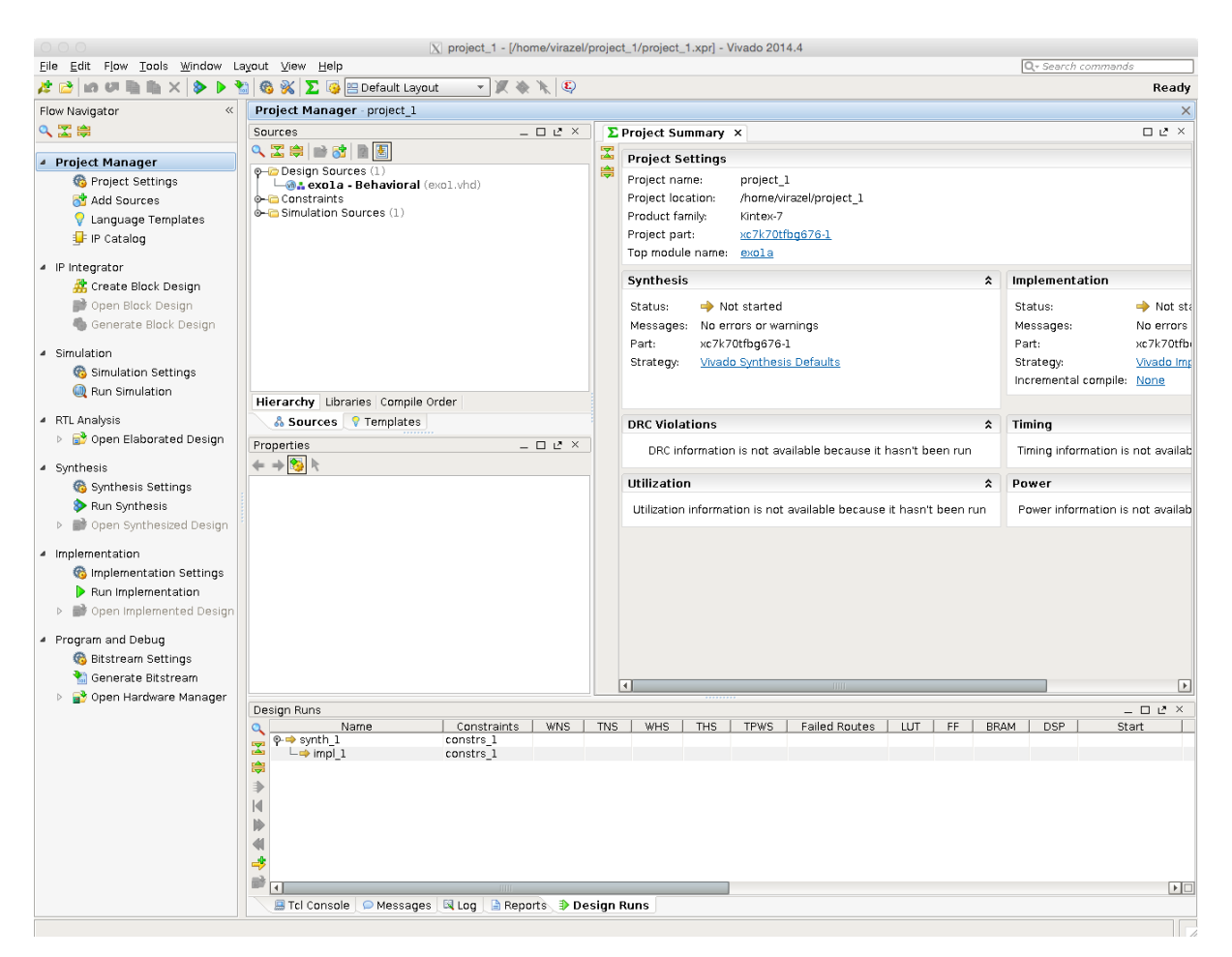

15. Complétez l'architecture afin de réaliser la fonction MUX demandée.

### Simulation

- 16. Il faut maintenant créer un *testbench* afin de simuler votre description. Dans le menu « *Files* » sélectionner « *Add source* ».
- 17. Sélectionner « Add or Create Simulation Source » puis cliquez sur « Next »
- 18. Cliquez sur « *Create File* » et nommez votre fichier exo1\_tb puis cliquez sur « *Finish* ».
- 19. Dans la fenêtre permettant de créer les entrées et sorties, ne rien rajouter (un *testbench* est dépourvu d'entrée/sortie) puis cliquez sur « *Ok* ».
- 20. Editer le fichier *testbench* afin de décrire la simulation que vous souhaitez lancer

```
library IEEE;
use IEEE.STD_LOGIC_1164.ALL;
entity exo1_tb is
end exo1_tb;
architecture Behavioral of exol_tb is
 -- Component Declaration
component exola
port(
 A : in STD_LOGIC;
 B : in STD_LOGIC;
 COM : in STD LOGIC;
 S : OUT STD_LOGIC);
end component;
signal A, B, COM, S : STD_LOGIC;
begin
-- Component Instantiation
 c1 : exola port map(A, B, COM, S);
  tb : process
 begin
      A <= '0';
      B <= '0';
      COM <= '0';
      wait for 20ns;
     A <= '1';
B <= '0';
      COM <= '0';
      wait for 20ns;
      A <= '0';
      B <= '1';
      COM <= '1';
      wait for 20ns;
      A <= '1';
      B <= '1';
      COM <= '1';
      wait for 20ns;
   end process tb;
end Behavioral;
```

- 21. Afin de simuler le *testbench* il faut le définir comme un « *top module* ». Clic droit sur le fichier et sélectionner « *Set as Top* ».
- 22. Cliquez sur «*Run Simulation* » et Sélectionnez «*Run Behavioral Simulation* ». Vous devez obtenir la fenêtre de simulation suivante. Utiliser les options de zoom pour ajuster l'affichage et vérifier votre simulation.

| Øħ       | exol.vhd × | 🐠 exol_tb.v | hd × | 🗟 Untitled 5 🗙 |
|----------|------------|-------------|------|----------------|
| ¥∎       |            |             |      |                |
|          | Name       | Value       | 0 ns |                |
| 0+       | ₩a A       | 1           | пп   | inninninn      |
| 0-       | Чав        | 1           |      |                |
| ٩        | 🖫 сом      | 1           |      |                |
| <u>k</u> | ₩a S       | U           |      |                |
| ◄        |            |             |      |                |
|          |            |             |      |                |
| 1        |            |             |      |                |
| 2        |            |             |      |                |

## **Questions – Logique Combinatoire**

#### Comparateur

- Réaliser et simuler une fonction réalisant la comparaison de deux nombres binaires de 4 bits. Trois sorties (actives à l'état haut) permettent de fournir le résultat de la comparaison :
  - o une sortie pour « supérieur »
  - o une sortie pour « inférieur »
  - $\circ \quad \text{une sortie pour } \ll \text{égal } \gg$

#### Additionneurs

- Réaliser et simuler un additionneur 8 bits avec retenue sortante. Réalisez cet additionneur de deux façons :
  - comportementale (en utilisant les librairies *IEEE.std\_logic\_arith.all* et *IEEE.std\_logic\_unsigned.all*)
  - $\circ$  structurelle (en utilisant un bloc full adder 1 bit).
- Réaliser et simuler un additionneur/soustracteur (si com = 1 addition, si com = 0 soustraction) 8 bits avec retenue sortante.

# Les Opérateurs et Délimiteurs

| Délimiteurs | Nom                                  | Exemple                                    |
|-------------|--------------------------------------|--------------------------------------------|
| +           | Addition et positif                  | Somme := +5 + 10;                          |
| -           | Soustraction et negatif              | Différence := -7 - 9;                      |
| *           | Multiplication                       | Mult := 7 * 9;                             |
| /           | Division                             | Div := 10 / 2;                             |
| =           | Égalité (comparaison)                | If valeur = 5 then                         |
| <           | Plus petit que                       | If somme < 6 then                          |
| >           | Plus grand que                       | If diff > 7 then                           |
| &           | Concaténation                        | Quatre_bits := Deux_bits & "10";           |
| l.          | Barre verticale (choix multiple)     | When 'Y'   'y'                             |
| ;           | terminateur                          | Fin d'instruction                          |
| #           | Délimitneur sz base                  | X := 16#AB34#; (en base 16)                |
| ()          | Parenthèses (niveau de précédence)   | Y := (5 + sum)*10;                         |
| :           | Séparation d'un objet et de son type | Variable x : integer;                      |
| "           | Délimiteur de chaîne                 | Report "message"                           |
| 4           | Séparateur d'attribut                | X := Y`left;                               |
| **          | Puissance                            | Z := 2 ** 3 égale 8.                       |
| =>          | Dire "alors"                         | When val_1 $\Rightarrow$ X := 5;           |
| =>          | Dire "prend"                         | Tableau := (Element1 => 5, autres => 100); |
| :=          | Assignement d'une variable           | X := 4 + 5;                                |
| /=          | Inégalité (différent)                | If $x \neq 5$ then                         |
| >=          | Plus grand ou égal                   | If x >= 3 then                             |
| <=          | Plus petit ou égal                   | If x <= 3 then                             |
| <=          | Assignement d'un signal              | Sortie <= 1 after 10 ns;                   |
|             | Ligne de commentaires                |                                            |